# 文献(フルテキスト)の入手方法

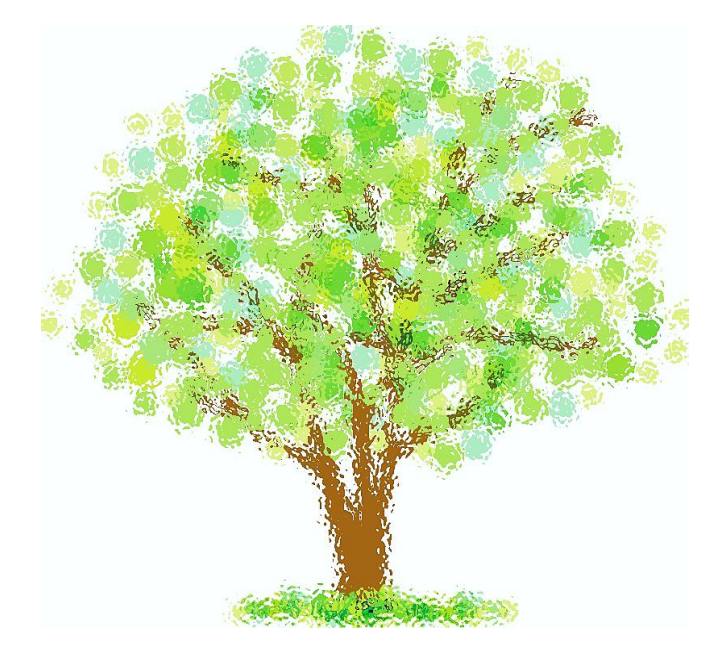

# 国立看護大学校 図書館

| 1 | 図書館ホームページの文献検索データベースから探す・・・・    | P2-3 |
|---|---------------------------------|------|
| 2 | 360Link の中間窓から探す・・・・・・・・・・・・・・・ | P4   |
| 3 | 電子ジャーナルポータルから探す・・・・・・・・・・・      | P5-6 |
| 4 | 学外から文献を取寄せる・・・・・・・・・・・・・・・・     | P7-8 |

# 1 図書館ホームページの文献検索データベースから探す

図書館 HP の「データベース一覧」に表示されている文献検索データベースを利用し、文献を検索します。

| 論文を探す                                                            |                  |  |  |  |  |  |
|------------------------------------------------------------------|------------------|--|--|--|--|--|
| ◎データベース一覧                                                        |                  |  |  |  |  |  |
|                                                                  | -<br>日本語の文献検索(※) |  |  |  |  |  |
| Publed OvidSP CINAHL EBSCO Health Source The Cochrane Library 海外 | の文献検索(※)         |  |  |  |  |  |
| Books®Ovid Chook<br>Library 電子ブック                                |                  |  |  |  |  |  |

## 例1) 医中誌を利用しての文献検索

#### 医中誌の検索結果画面

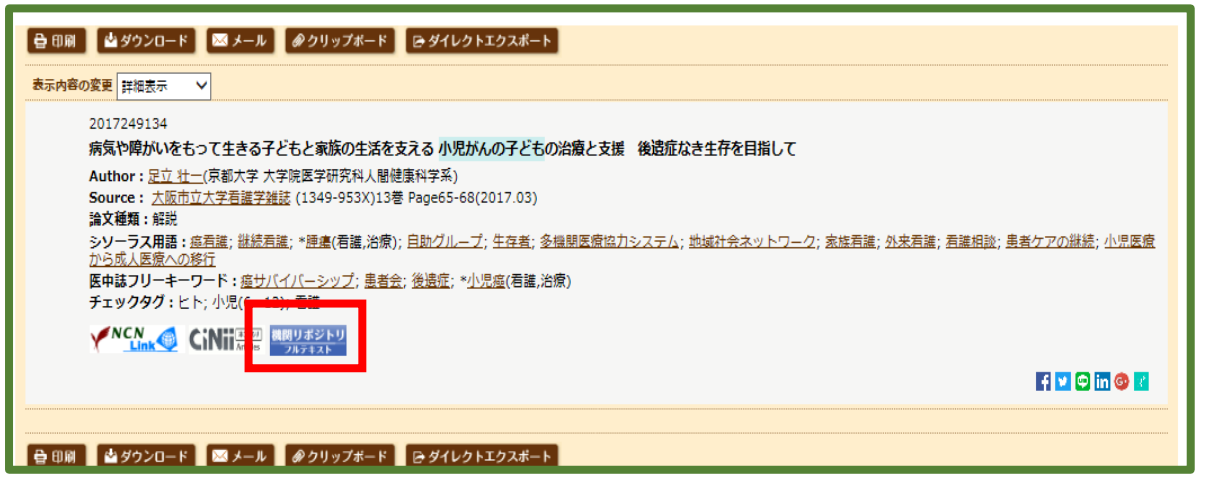

検索結果画面が表示され、全文を入手できるかどうかがわかります。この場合リンクアイコンをクリックすると本文入手画面へと 変わります。

| 小児がんの子どもの治療と支援:後遺症なき生存を目指して <平成28年度講演・シンボジウム>                                                                                                    |                                                               |  |  |  |  |  |
|----------------------------------------------------------------------------------------------------|---------------------------------------------------------------|--|--|--|--|--|
| このページを印刷                                                                                                    |                                                               |  |  |  |  |  |
| 論文名                                                                                                    | 小児がんの子どもの治療と支援:後遺症なき生存を目指して <平成28年度構造・シンポジウム>                 |  |  |  |  |  |
| 記事種別等                                                                                                    | 構造・シンポジウム = Symposium                                         |  |  |  |  |  |
| 著者名                                                                                                    | 足立.壮一                                                         |  |  |  |  |  |
| 著者名 (別言語)                                                                                                    | Ideebi Berliki                                                |  |  |  |  |  |
| 本文 (PDF)                                                                                                    | 〒 <b>ダウンロード ま</b> (683. (8) ダウンロード回款: 130 図 // <b>イライト表</b> 示 |  |  |  |  |  |
| この文献へのリンクには次のURLを使用してください <u>nttp://unsvus.meula.osaka<sup>e</sup>cu.ac.ip/il/meta_pub/G0000438repository_DB00130013</u>                                                                                                    |                                                               |  |  |  |  |  |
| 言語                                                                                                    | jpn                                                           |  |  |  |  |  |
| ページ開始                                                                                                    | 65                                                            |  |  |  |  |  |
| ページ終了                                                                                                    | 68                                                            |  |  |  |  |  |
| and the second second sec |                                                               |  |  |  |  |  |

「本文(PDF)ダウンロード」をクリックすると閲覧及び印刷ができます。

※ 医中誌・ProQuest・Ovid はリモートアクセス可。図書館カウンターで申請しID・PW を受取ることができます。

### PubMed の検索結果画面

| Pub Med.gov                                                                                                    | PubMed  Among 34 489 Five-Year                                                                                                    | Survivors of Childho                                                       | ood Cancer in Great Britain Search                                                                                                    |                                                                                                    |
|----------------------------------------------------------------------------------------------------|----------------------------------------------------------------------------------------------------|----------------------------------------------------------------------------|----------------------------------------------------------------------------------------------------|----------------------------------------------------------------------------------------------------|
| US National Library of Medicine<br>National Institutes of Health                                                                       | Create RSS Create alert A                                                                                                    | dvanced                                                                    |                                                                                                    | Help                                                                                                    |
| Format: Abstract -                                                                                                    | 444                                                                                                    |                                                                            | Send to 🗸                                                                                                    |                                                                                                    |
| See 1 citation found by                                                                                                    | title matching your search:                                                                                                    | 017 Jan 12                                                                 | L                                                                                                    | Circulation PMC Full text                                                                                                    |
| Population-Based<br>Childhood Cancel                                                                                                   | l Long-Term Cardiac-Specific Mortal<br>r in Great Britain.                                                                                                    | ity Among 34 4                                                             | 89 Five-Year Survivors of                                                                                                    | Save items                                                                                                    |
| Fidler MM <sup>1</sup> , Reulen RC <sup>1</sup> , Her<br>Steering Group.<br>Author information                                         | nson K <sup>1</sup> , Kelly J <sup>1</sup> , Cutter D <sup>1</sup> , Levitt GA <sup>1</sup> , Frobisher C <sup>1</sup> , Winte                                                                                                    | er DL <sup>1</sup> , <u>Hawkins MM</u> ²; <u>Bri</u>                       | tish Childhood Cancer Survivor Study (BCCSS)                                                                                                    | Add to Favorites                                                                                                    |
| Abstract<br>BACKGROUND: Increase<br>However, little is known a<br>diagnosed. We investigate<br>Survivor Study.                         | ed risks of cardiac morbidity and mortality among chi<br>bout the very long-term risks of cardiac mortality and<br>ed the risk of long-term cardiac mortality among sur                                                                                                    | Idhood cancer survivo<br>d whether the risk has<br>vivors within the recen | ors have been described previously.<br>decreased among those more recently<br>tly extended British Childhood Cancer                                                                                                    | Similar articles<br>Long term cause specific mortality among 34 489<br>five year survivors of childhood cance (BMJ. 2016)<br>Long-term cause-specific mortality among<br>survivors of childhood cancer. [JAMA. 2010]                                                                                                    |
| AHA<br>Journals                                                                                                    | All Subjects Features Resource                                                                                                    | MY ALERTS SI<br>Submit your article<br>es & For Au<br>n Review             | Hello Guest!<br>GN IN JOIN<br>「I ロ<br>thors &<br>vers                                                                                                    | アリテンしてくたらい。<br>「」<br>を選択した場合<br>PDF をクリックすると閲覧<br>できます。                                                                                                    |
| Home > Circulation > Vol. 135, No<br>o OPEN ACCESS<br>ATTUCE<br>Download PDF<br>F Tools < Share<br>Jump to<br>Abstract<br>Introduction | b. 10.3<br>ulation-Based Long-Term Cardiac-<br>cific Mortality Among 34 489 Five-<br>r Survivors of Childhood Cancer in<br>at Britain<br>at Britain<br>at R. Fidler, Raoul C. Reulen, Katherine Henson, Julie Kelly,<br>turr, Gill A. Levit, Clare Frobisher, David L. Winter, and<br>IM. Hawkins ⊡<br>behalf of the British Childhood Cancer Survivor Study (BCCSS)<br>g Group<br>Ity published 12 Jan 2017]<br>ong/10.1161/CERCULATIONAHA.116.024811 <br>on.2017.138.981-963 | Circulation                                                                | ファイル(F) 単(E) 表示(V) お気に入り(A) い<br>家 回辺 吉浜・・・・                                                                                                    | バール(T) ヘルプ(H)<br>書館向  () 業務ポー  () Tabs  () 医学文献 ● アカウン<br>3 Journal list<br>IRCULATION<br>PMCID: PMC5338891<br>EMEID: EMESTING                                                                                                    |
| PMC Full text<br>印刷はブラウザ                                                                                                    | を選択した場合 →<br>「ファイル(F)」からできます                                                                                                    | 0                                                                          | Published online 2017 Mar 6. doi: 10.1161/CIRC<br>Population-Based Long-Term C<br>Five-Year Survivors of Childhou<br>Miranda M. Fidler, PhD, Raoul C. Reulen, PhD,<br>Levitt, Clare Frobisher, PhD, David L. Winter, H<br>Childhood Cancer Survivor Study (BCCSS) Ste<br>- Author information - Article notes - Copyright<br>This article has been <u>cited by</u> other articles in<br>Abstract | ALLA INUMARIA 115.024811 EMSD: EMST1195<br>PMID: 28082386<br>Cardiac-Specific Mortality Among 34 489<br>od Cancer in Great Britain<br>Katherine Henson. DPhil, Julie Kelly. David Cutter, DPhil, Gill A.<br>NC, and <u>Michael M. Hawkins</u> , DPhil <sup>®</sup> , On behalf of the British<br>ering Group<br>It and License information <u>Disclaimer</u><br>PMC. |

注:データベースによっては別のアイコンや「PDF」と文字で表示される場合もあります。

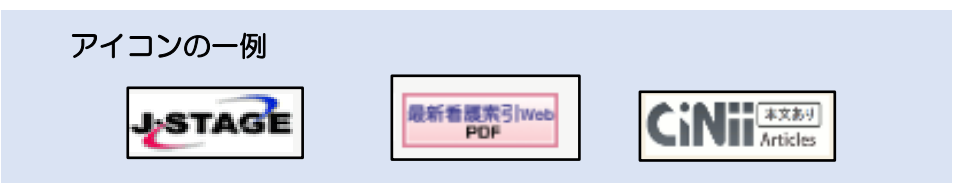

注:リンクアイコンから必ずしも本文が入手できるわけではありません。J-STAGE は「認証あり」とあるものは入手不可。 また ID や PW の入力画面になる場合も入手できません。

# 2 360Link の中間窓から探す

次に、リンクアイコンが表示されない場合や、認証を求めてきて文献が直接入手できなかった場合は、 360Linkの中間窓から探すことができます。

# 例3) J-Dream II を使っての文献検索

### J-Dream IIの検索結果画面

|                                                                                                    | の科学技術文献情報データベース → ご意見・お問合せ → ヘルプ → ファイル選択へ戻る 🔷 ログアウト                                    |
|----------------------------------------------------------------------------------------------------|-----------------------------------------------------------------------------------------|
| <mark>≫</mark> クイックサーチ                                                                                                    | 医学薬学文献                                                                                  |
| シソーラス・辞書参照           ・JSTシソーラスmap閲覧         ・           ・JST分類コード閲覧         ・           ・日本語MeSH閲覧         ・           ・NLM資料ID閲覧         ・           ・サブへディング閲覧         ・ |                                                                                         |
| <ul> <li>日本語異表記辞書ブラウザ</li> </ul>                                                                                                    |                                                                                         |
| ▶ 検索補助資料                                                                                                    | ※ 「一括選択」クリックで、No. 1 ~ No. 1 が選択されます。 ※ 選択状態はページが変わっても有効です。                              |
| <ul> <li>操作マニュアル</li> </ul>                                                                                                    | - 括選択 - 「括解除 1 ~ 1 件目を表示 (1 件中)                                                         |
| <ul> <li>クイックサーチ (動画)</li> </ul>                                                                                                    | i d <d 1="" bb="" bi<="" of="" page="" th=""></d>                                       |
| <ul> <li>アドバンスドサーチ (動画)</li> </ul>                                                                                                    | No                                                                                      |
| 山绿誌一覧                                                                                                    | 1  吾護師長として新人教育に対する中堅吾護師の役割を引き出す支援についての一考察 <抄録なし >                                       |
| ◎ 収録誌一覧                                                                                                    |                                                                                         |
| 連携サービス                                                                                                    | 1月245 1月27日の キビートローロング(トロー)<br>※ 「一括選択」クリックで、No.1 ~ No.1 が選択されます。 ※ 選択状態はページが変わっても有効です。 |

### 回答表示結果画面

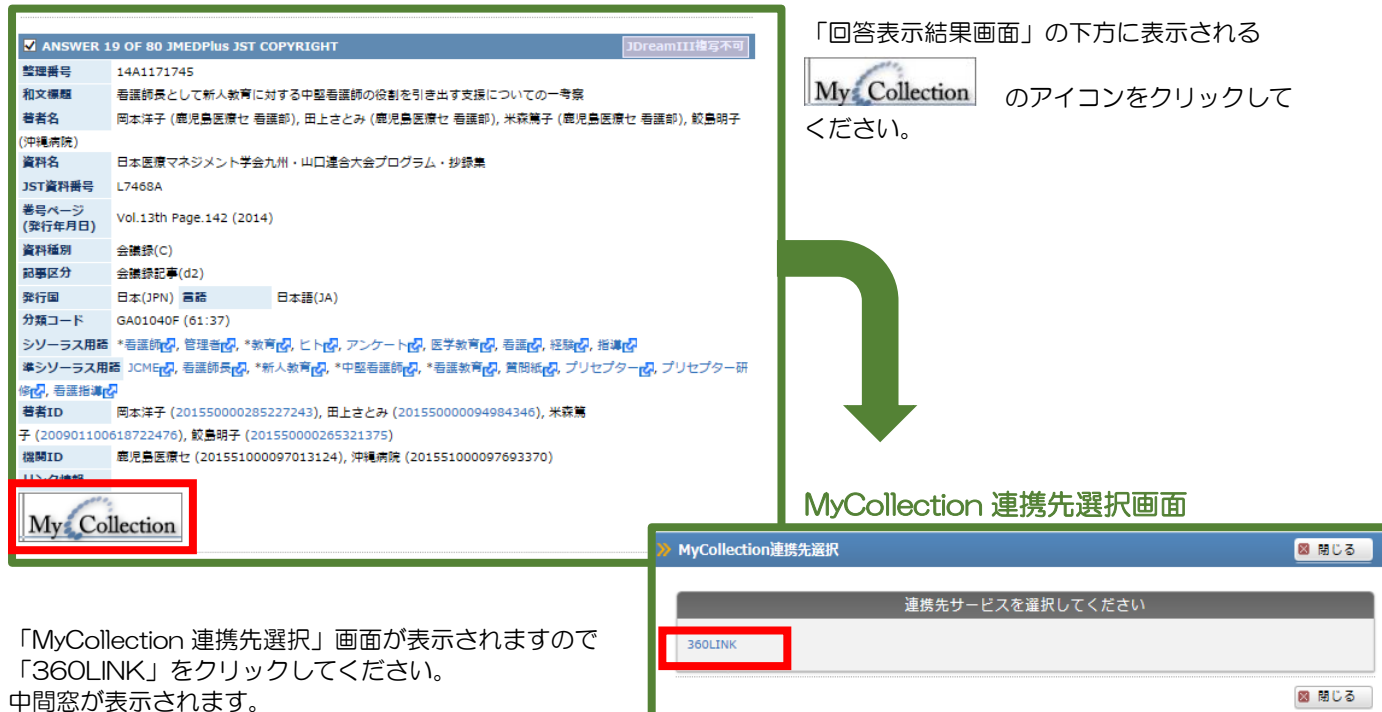

論文タイトルをクリックしてください。

|                                                                                                    | ルホータル ТОР                                                                                                    | ヘルブ                                                                                                    |                                                                                                    | 国立有进大学                               |    |       |
|----------------------------------------------------------------------------------------------------|----------------------------------------------------------------------------------------------------|----------------------------------------------------------------------------------------------------|----------------------------------------------------------------------------------------------------|--------------------------------------|----|-------|
|                                                                                                    |                                                                                                    |                                                                                                    |                                                                                                    |                                      |    |       |
| 文献情報:                                                                                                    |                                                                                                    |                                                                                                    |                                                                                                    |                                      |    |       |
| 論文タイトル:                                                                                                    | 音磁師長として新人                                                                                                    | 、教育に対する中堅吞護師の後                                                                                                    | 割を引き出す支援                                                                                                    | についての一考察                             | Ę. |       |
| 著著名:                                                                                                    | 岡本洋子                                                                                                    |                                                                                                    |                                                                                                    |                                      |    |       |
| 維誌名:                                                                                                    | 日本医療マネジメン                                                                                                    | /ト学会九州・山口違合大会に                                                                                                    | プログラム・抄録集                                                                                                    |                                      |    |       |
| 発行日:                                                                                                    | 2014                                                                                                    |                                                                                                    |                                                                                                    |                                      |    |       |
| ē:                                                                                                    | 13th                                                                                                    | ページ:                                                                                                    | 142                                                                                                    |                                      |    |       |
| 引用: Eメール                                                                                                    | ↓ または エクスポー                                                                                                    | - ト/保存 ↓                                                                                                    |                                                                                                    |                                      |    |       |
|                                                                                                    | れよ、凶害略の地快し<br>こ、学中不可愛してい                                                                                                    | くいるモナンヤーナルでは                                                                                                    | 見つかりませんで                                                                                                    | でした。                                 |    |       |
| ADDE NO ADDE NO ADDE | Rは、図書部の提供し<br>で、学内で所蔵してい<br>2 国立看護大学<br>COPAC GO                                                                                                    | でいるモナシャーナルでは<br>る田子体や無料の論文提供<br>た校図書館の蔵書を探す                                                                                                    | 見つかりませんで<br>サイトを確認して                                                                                                    | ごした。<br>こください。                       |    |       |
| ASK UDAN<br>以下の順番で<br>配置技索                                                                                                    | AL 図書前が提供し<br>、学内で所蔵してい<br>2 国立看護大学<br>3 さらに無料の<br>たりからたます                                                                                                    | 2008年ナシャーナルでは<br>3冊子体や無料の論文提供<br>#校図書館の職書を探す<br>>論文提供サイトを探す                                                                                                    | 見つかりませんで<br>サイトを確認して<br><sup>1</sup> 「「「」                                                                                                    | いた。<br>こください。                        |    | - '   |
| 以下の順番で<br>本文入手 Step<br>配書検索<br>本文入手 Step<br>①論文タイ<br>日本語                                                                                                    |                                                                                                    | にいるエンヤーテルでは<br>る冊子体や無料の論文提供<br>4校図書館の高書を探す<br>20論文提供サイトを探す<br>4<br>20論文                                                                                                    | 見つかりませんで、<br>サイトを確認して<br>(第可)<br>第単々で始ま                                                                                                    | でした。<br>こください。                       |    |       |
| 以下の順番で<br>本文入手 Step<br>記書検索<br>本文入手 Step<br>①論文タイ<br>日本語                                                                                                    | AL 回貨制が提供し<br>、学内で所蔵してい<br>2 国立有護大学<br>3 PAC CO<br>3 さらに無料の<br>トルから探す<br>CiNii Articles<br>ND Search                                                                                                    | ているエンヤーテルでは     る冊子体や無料の論文提供      や図書館の稿書を探す      ジ論文提供サイトを探す                                                                                                    | <ul> <li>見つかりませんで</li> <li>サイトを確認して</li> <li>第</li> <li>(第可)     </li> <li> <sup>普</sup> <sup>普</sup> <sup>4</sup> <sup>4</sup></li></ul> | でした。<br>(ください。                       |    |       |
| <b>以下の原番で</b><br><b>本文入手 Ster</b><br><b>感雷検索</b>                                                                                                    | ALA、回貨商が提供し<br>、学内で所配してい<br>2 国立君道大学<br>OPAC co<br>2 合らに無料の<br>CINII Articles<br>NDL-Search<br>Goodle                                                                                                    | にいるオンヤーテルでは<br>る冊子体や無料の論文提供<br>・校図書館の職書を探す<br>「<br>違文をで検索<br>「<br>違文をで検索                                                                                                    | <ul> <li>見つかりませんで</li> <li>サイトを確認して</li> <li>第一)</li> <li> <sup>査</sup>当名で検索          </li> <li> <sup>査</sup>当名で検索      </li> </ul>                                                                                                    | <ul><li>した。</li><li>こください。</li></ul> |    |       |
| 以下の順番で<br>本文入手 Step<br>電費検索<br>本文入手 Step<br>①論文タイ<br>日本語                                                                                                    | ALA、回貨商が提供し<br>、学内で所配してい<br>2 国立看護大学<br>3 さらに無料の<br>5 さらに無料の<br>にNii Articles<br>NDL-Search<br>Google<br>JAIRO                                                                                                    | 2003年34や無料の論文提供<br>2003年3年の論書を探す<br>2003年3年の論書を探す<br>2003年3月の論文提供サイトを探す<br>2003年3月の論文提供サイトを探す<br>2003年3月の論文提供<br>2003年3月の論文提供<br>2003年3月の<br>2003年3月の<br>2013年3月の<br>2013年3月の<br>2013年3月の<br>2013年3月の<br>2013年3月の<br>2013年3月の<br>2013年3月の<br>2013年3月<br>2013年3月の<br>2013年3月<br>2013年3月<br>2013年3月<br>2013年3月<br>2013年3月<br>2013年3月<br>2013年3月<br>2013年3月<br>2013年3月<br>2013年3月<br>2013年3月<br>2013年3月<br>2013年3月<br>2013年3月<br>2013年3月<br>2013年3月<br>2014<br>2014<br>2014<br>2014<br>2014<br>2014<br>2014                                                                                                    | <ul> <li>見つかりませんす。</li> <li>サイトを確認して</li> <li>第可)</li> <li> <sup>普</sup></li></ul>                                                                                                    | 20た。<br>こください。                       |    |       |
| <ul> <li>以下の順番で</li> <li>本文入手 Step</li> <li>副書検索</li> <li>二 二 二</li> <li>() 論文タイ</li> <li>日本語</li> <li>の(国語</li> </ul>                                                                                                    | AL 回貨商が提供し<br>、学内で所配してい<br>2 国立看護大学<br>OPAC で<br>3 さらに無料位<br>53 さらに無料位<br>これii Articles<br>NDL-Search<br>Google<br>JAIRO<br>Google Scholar                                                                                                    | 2003年34や無料の値文提供<br>2003音節の高書を探す<br>2003音節の高書を探す<br>2003音ではたい。<br>2003音ではたい。<br>2003<br>2003<br>2 | <ul> <li>見つかりませんで、</li> <li>サイトを確認して</li> <li>         (第句)     </li> <li>         (第句)     </li> <li> </li> <li></li></ul>                                                                                                    | 20た。<br>こください。                       |    | - *   |
| <b>以下の順番で</b><br><b>東子の順番で</b><br><b>東貴検索</b><br><b>東貴検索</b><br>(2)論文タイ<br>日本語<br>外国語                                                                                                    | ALA、回貨商が提供してい<br>こ、学内で所蔵してい<br>う2 国立看護大学<br>OPAC つう<br>う3 さらに無料点<br>いしかう探す<br>CINII Articles<br>NDL-Search<br>Google<br>JAIRO<br>Google Scholar<br>OAISter                                                                                                    | 2003年34や無料の純文提供<br>2003年3年の純文現代サイトを探す<br>2003文現代サイトを探す<br>2003文現代サイトを探す<br>2003文現代サイトを探す<br>2003年2月<br>2003年3月<br>2003年3月                                                                                     | <ul> <li>見つかりませんで、</li> <li>サイトを確認して</li> <li>第回)</li> <li> <sup>1</sup> 第回)         </li> <li> <sup>1</sup> 第 音名で接索</li> <li> <sup>1</sup> 第 音名で接索</li> <li> <sup>1</sup> 第 音名で接索</li> <li> <sup>1</sup> 第 音名で接索</li> <li> <sup>1</sup> 第 音名で接索</li> </ul>                                                                                                    | 50た。<br>こください。                       |    | · · · |
| 以下の順番で<br>副書検索<br>本文入手 Step<br>①論文タイ<br>日本語<br>外国語<br>2(冊子体力)                                                                                                    | AL 回貨間が提供してい     SP内で所配してい     SP内で所配してい     SP内でのにい     SP内でのにい     S | (1) 3 冊子体や無料の純文提供<br>(2) 2 一 2 本 2 本 2 本 2 本 2 本 2 本 2 本 2 本 2 本                                                                                                    | <ul> <li>見つかりませんで、</li> <li>サイトを確認して</li> <li>第回)</li> <li> </li> <li> </li> <li> </li> <li> </li> <li> </li> <li> </li> <li> </li> <li> </li> <li> </li> <li></li></ul>                                                                                                    | こください。<br>                           |    | · · · |
| 以下の順番で<br>本文入手 Step<br>副書検索<br>本文入手 Step<br>① 論文タイ<br>日本語<br>の<br>日本語                                                                                                    | ALL 回貨間が提供してい<br>、学内で所配してい<br>2 国立君派大学<br>OPAC の<br>3 さらに無料の<br>5 さらに無料の<br>CINII Articles<br>NDL-Search<br>Google<br>JAIRO<br>Google Scholar<br>OAIster<br>ジ探す<br>CINII Books                                                                                                    | 2003年34や無料の論文提供<br>2003年3年の論文のでは<br>2003年3月の一部では<br>2003年3月の一部では<br>2003年3月の<br>2003年3月の<br>2003年3月                                                                                                    | <ul> <li>見つかりませんで、</li> <li>サイトを確認して</li> <li>第回)</li> <li> </li> <li> <ul> <li> </li> <li>第回)</li> </ul> </li> <li> </li> <li> </li> <li></li></ul>                                                                                                    | 50た。<br>こください。                       |    | · · · |
| 以下の順番で<br>本文入手 Step<br>定書検索<br>*文入手 Step<br>定書検索<br>①論文タイ<br>日本語<br>①細子体か<br>日本語                                                                                                    | AL 回貨間が提供し<br>、学内で所配してい<br>2 国立看護大学<br>3 さらに無料成<br>1 トルから探す<br>CINII Articles<br>NDL-Search<br>Google Scholar<br>OAIster<br>・<br>つAIster<br>・<br>つAIster<br>・<br>つAIster<br>・<br>つAIster                                                                                                    | 2003年347-3770-2770-273<br>30日本1470692度4<br>2013年3月の6月25日<br>2013年3月の6月25日<br>2013年3月の6月25日<br>2015年3月11日<br>2015年3月11日<br>2015<br>2015<br>2015<br>2015<br>2015<br>2015<br>2015<br>2015                                                                                                    | <ul> <li>見つかりませんで、</li> <li>サイトを確認して</li> <li>(第句)</li> <li> <ul> <li></li></ul></li></ul>                                                                                                    | <u>に</u> ください。<br>こください。             |    | · · · |
| 以下の原情で<br>家書検索<br>本文入手 Step<br>① 論文タイ<br>日本語<br>外国語<br>②冊子体力<br>日本語<br>小国語                                                                                                    | ALA、回貨商が提供してい<br>こ、学内で所蔵してい<br>こ、学内で所蔵してい<br>こ<br>この<br>こ<br>この<br>こ<br>この<br>こ<br>この<br>こ<br>この<br>こ<br>この<br>こ<br>この<br>こ<br>この<br>こ<br>この<br>こ<br>この<br>こ<br>この<br>こ<br>この<br>こ<br>この<br>こ<br>この<br>こ<br>この<br>こ<br>この<br>こ<br>この<br>こ<br>この<br>こ<br>この<br>こ<br>い<br>に<br>ん<br>い<br>う<br>た<br>この<br>こ<br>い<br>に<br>ん<br>い<br>う<br>た<br>この<br>こ<br>い<br>に<br>ん<br>い<br>う<br>た<br>、<br>た<br>し<br>か<br>う<br>探す<br>こ<br>い<br>に<br>ん<br>い<br>う<br>た<br>、<br>い<br>に<br>ん<br>い<br>う<br>た<br>、<br>い<br>に<br>ん<br>い<br>う<br>た<br>、<br>い<br>に<br>ん<br>に<br>た<br>こ<br>の<br>こ<br>い<br>に<br>ん<br>い<br>ら<br>た<br>、<br>い<br>に<br>ん<br>い<br>こ<br>い<br>に<br>ん<br>い<br>う<br>た<br>こ<br>い<br>に<br>ん<br>い<br>う<br>た<br>こ<br>い<br>に<br>み<br>た<br>こ<br>い<br>に<br>ろ<br>た<br>こ<br>の<br>に<br>の<br>こ<br>の<br>に<br>し<br>い<br>う<br>た<br>こ<br>、<br>い<br>し<br>か<br>う<br>た<br>こ<br>、<br>、<br>、<br>の<br>こ<br>、<br>い<br>ら<br>こ<br>、<br>い<br>こ<br>、<br>こ<br>、<br>、<br>、<br>、<br>、<br>の<br>こ<br>っ<br>こ<br>、<br>の<br>こ<br>、<br>の<br>こ<br>っ<br>い<br>こ<br>っ<br>の<br>こ<br>っ<br>の<br>こ<br>っ<br>の<br>こ<br>っ<br>い<br>こ<br>っ<br>の<br>こ<br>っ<br>の<br>こ<br>っ<br>い<br>こ<br>っ<br>の<br>こ<br>っ<br>の<br>こ<br>っ<br>の<br>こ<br>っ<br>い<br>い<br>っ<br>、<br>の<br>っ<br>い<br>っ<br>、<br>の<br>っ<br>、<br>の<br>っ<br>、<br>の<br>っ<br>の<br>っ<br>、<br>、<br>の<br>っ<br>の<br>っ<br>、<br>、<br>の<br>っ<br>、<br>、<br>、<br>の<br>っ<br>、<br>、<br>の<br>っ<br>、<br>、<br>、<br>の<br>っ<br>、<br>、<br>、<br>、<br>、<br>、<br>、<br>、<br>、<br>、<br>、<br>、<br>、                                                                                                    |                                                                                                    | <ul> <li>見つかりませんす</li> <li>サイトを確認して</li> <li>第一〇)</li> <li> <sup>1</sup> <sup>1</sup></li></ul>                                                                                                    | 20た。<br>こください。                       |    | ~ · · |
| 以下の順番で<br>本文入手 Step<br>電賞検索<br>本文入手 Step<br>①論文タイ<br>日本語<br>外国語<br>外国語                                                                                                    |                                                                                                    |                                                                                                    | <ul> <li>(第可))</li> <li>(第可))</li> <li>(第可))</li> <li>(第可))</li> <li>(第一))</li> <li>(第一))</li> <li>(第二))</li> <li>(第二))</li> <l< td=""><td>20た。<br/>こください。</td><td></td><td>~ · ·</td></l<></ul>                                                                                                    | 20た。<br>こください。                       |    | ~ · · |

#### 中間窓画面

STEP1 オンラインで見る 電子ジャーナルで本文が入手できる場合 こちらに表示されます。

STEP2 OPAC で確認

看護大図書館の所蔵を確認してください。 所蔵がある場合はセルフコピーとなります。

### STEP3 他のサイトで探す

STEP1,STEP2 で看護大に所蔵がない場合は 「論文名で検索」をクリックしてください。 各ツールにリンクをはっているので、更に検索 をかけ無料で公開しているかを確認できます。

STEP4 学外文献複写取寄せ

無料で公開されていない場合は学外から文献を 取寄せることができます。

収録デークベース

回次 JournalsseOvid Ovid Full Text

P7:「学外から文献を取寄せる」を参照

## 例 4) CINAHL を使っての文献検索

#### CINAHL の検索結果画面

|                                                                                | 検索中:C                                           | INAHL P                                                               | Plus  データベース選択              |                                                                         |                                                               |                                                                                                    |                                          | 検索結果が表示されたら                                                                     |
|--------------------------------------------------------------------------------|-------------------------------------------------|-----------------------------------------------------------------------|-----------------------------|-------------------------------------------------------------------------|---------------------------------------------------------------|----------------------------------------------------------------------------------------------------|------------------------------------------|---------------------------------------------------------------------------------|
| EBSCOhost                                                                      | childhood cancer care 74                        |                                                                       |                             | フィールドの選択 (オプショ                                                          | ▷)▼ 検索                                                        |                                                                                                    | <b>イトロンを</b><br>クリックしてください。              |                                                                                 |
|                                                                                | AND 🕶                                           |                                                                       |                             |                                                                         | フィールドの選択 (オプショ                                                | ひりマ ?                                                                                              |                                          | 中間窓が表示されますので、STEP1~STEP3                                                        |
|                                                                                | AND 🕶                                           |                                                                       |                             |                                                                         | フィールドの選択 (オプショ                                                | ×) • -                                                                                             |                                          | の工程を経て、本文入手が不可能であれば                                                             |
|                                                                                | 萎水検索 詳細検索 検索理歴<br>もしかして: childhood cancer cures |                                                                       |                             |                                                                         |                                                               | STEP4の「GO」をクリックし、学外から文<br>献を取寄せてください。                                                              |                                          |                                                                                 |
| ★ 詳細なレコード ★ 部本レコード ★ 部本レコード ★ 部本レコード Cancer Bu Check 360 Check 360 Review of 1 |                                                 | urden in Adolescents and Young Adults: A<br>Epidemiological Evidence. |                             |                                                                         | ※CHINAL 検索結果画面に「本文 PDF」の<br>アイコンが表示された場合、そこから直接文献<br>を入手できます。 |                                                                                                    |                                          |                                                                                 |
| Check OPA                                                                      | IC.                                             |                                                                       | 基者:<br>所属:                  | Trama, Annalisa; Botta, Laura; Ste<br>Evaluative Epidemiology Unit, For | eliarova-Foucher, Eva<br>ndazione IRCCS Istituto Nazionale    | e dei Tumori, Milan, Italy                                                                         |                                          | 中間窓画面                                                                           |
| יא PlumX 3                                                                     | Metrics                                         |                                                                       | 資料 :<br>出版タイプ:              | Cancer Journal (CANCER J), Nov                                          | v/Dec2018; 2-                                                 | n Cancer I von France<br>i 立 看護大学校[<br>dianal College of Nurci                                     | 図書館<br>ng, Japan                         | 電子ジャーナルポータル<br>検索することが出来ます                                                      |
| 関連情報                                                                           |                                                 |                                                                       | 言語:                         | English                                                                 | ポチジャー                                                         | ーナルボータル TOP                                                                                        |                                          | ヘルプ 国立教護大学校園書館 HP                                                               |
| 右図のよ <sup>。</sup><br>「GO」と<br>閲覧及びE                                            | うに<br>:表示<br>印刷た                                | 「ST<br>され<br>ができ                                                      | EP1 オンラィ<br>れたらクリック<br>きます。 | インで見る」に<br>?してください。                                                     | 文献/柄編<br>第二クイト/<br>単着名:<br>調話51:<br>15551:<br>電:              | 1<br>L: Cancer Burden In /<br>Evidence.<br>Trama, Annalisa<br>The cancer journa<br>1528-9117<br>24 | Adolescentr<br>I (Sudbury,<br>당하고 :<br>국 | □本語 ▼<br>■記情報を訂正する<br>■記情報を訂正する<br>(, Mass.)<br>: 2010/11/01<br>6 ページ、256 - 266 |
|                                                                                |                                                 |                                                                       |                             |                                                                         | 51# : E2                                                      | ール 見または エクスオ                                                                                       | - ト/保存                                   | £.•                                                                             |

2002/01/01 - 3風行

<u>本文入手 Step 1</u>オンラインで見る 収録範囲

60

# 3 電子ジャーナルポータルから探す

電子ジャーナルポータルでは、本学で契約している電子ジャーナルを雑誌名や ISSN で検索することができる 便利なサイトとなっています。

このデータベースでは論文・記事そのものの検索はできませんが、DOI・PubMedID を入力すると論文単位での検索が可能となります。

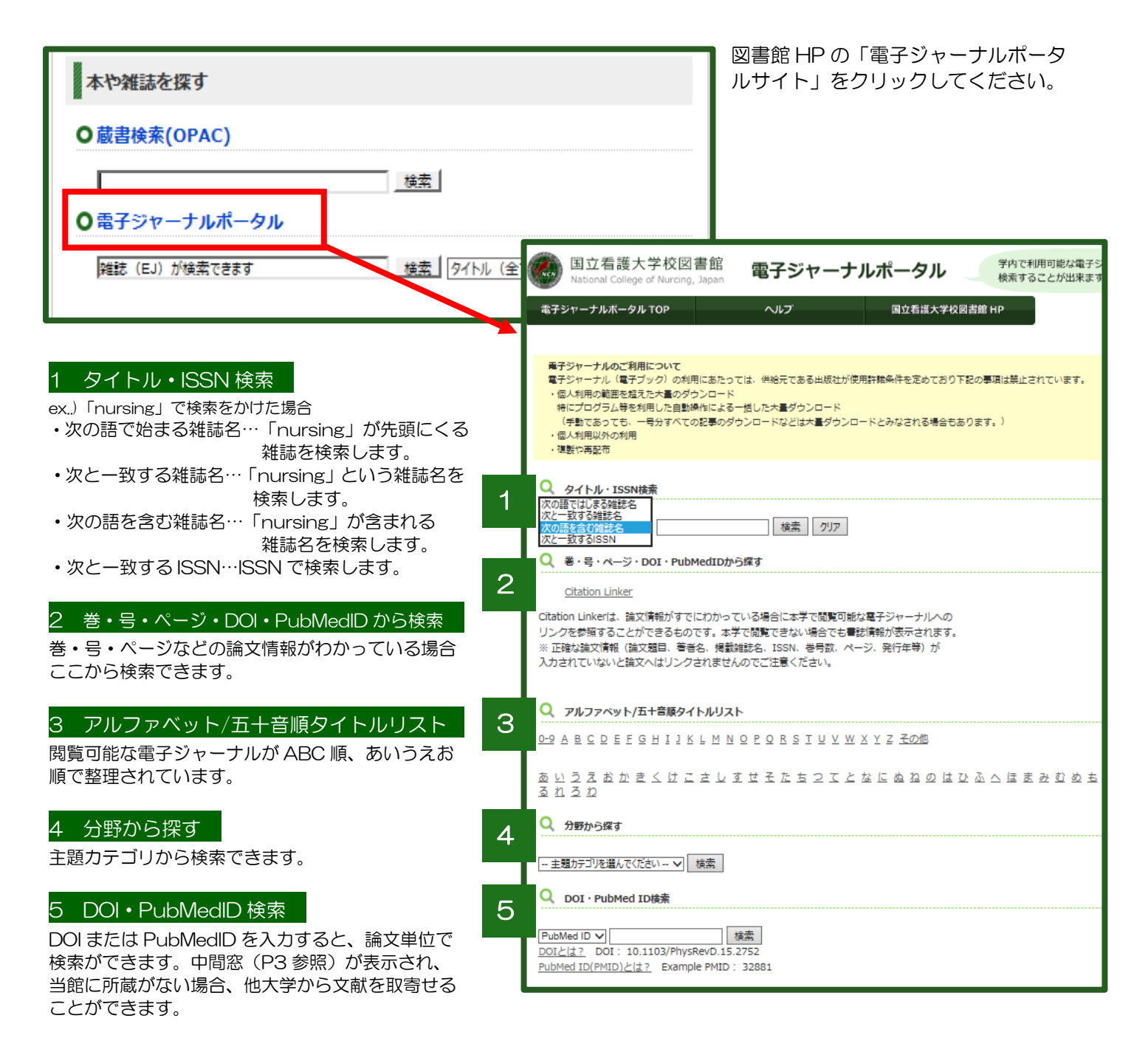

※DOIとは…デジタルオブジェクト識別子(Digital Object Identifier)の略。インターネット上のドキュメントに付与された 論文単位の識別コードで、次のような文字列で表されます。例:10.1021/Jo0349227
※PubMedIDとは…PubMedに登録されている各論文に付与されている固有の番号のことです。

# 4 学外から文献を取寄せる

当館で文献が入手できない場合は、学外から文献のコピーを取寄せることができます。その際複写料と送料が実費負担となります。

# ①文献検索データベースで表示された中間窓から依頼する方法

| 本文入手 Step 4<br>文献複写体                                            | 学外から文献を取り寄せる(有料)                                                                   | 中間窓<br>確認し<br>クリッ   | (P4 参照)が表示され、当館に所蔵が無いことを<br>たら「本文入手 STEP4」文献複写依頼「GO」を<br>クします。                             |
|-----------------------------------------------------------------|------------------------------------------------------------------------------------|---------------------|--------------------------------------------------------------------------------------------|
| マイライブラリイ<br>した<br>利用者IDと                                        | Nログイン<br>バスワードを入力して「ログイン」ボタンをクリックしてく<br>利用者ID: 1234567<br>バスワード: ••••••• •         | ださい。<br><b>ンセル</b>  | マイライブラリ ログイン画面<br>図書館専用のID とパスワードでログインしてく<br>ださい。<br>ID・パスワードがわからない場合は図書館<br>カウンターで確認できます。 |
| <mark>, 文献の複写依頼 : ,</mark><br>/ <mark>入ヵ<sup>確認 売?</sup></mark> | <mark>ለ</mark> ታ                                                                   |                     | 文献の複写依頼 入力画面<br>文献の書誌情報は自動的に入力されます。                                                        |
| ●論文著者名                                                          | : 根来 宏光                                                                            |                     |                                                                                            |
| ●論文名                                                            | : 【生体リズムを基盤とした時間医薬科学の展開】体内時計と夜間頻尿                                                  |                     | 支払区分                                                                                       |
| ■誌名(書名) (❷须)                                                    | : 医学のあゆみ<br>〜                                                                      |                     | 「私費または科研費」「公費」を選択してく                                                                       |
| ●巻号                                                             | 267(6)<br>老(号)の形式で入力してください。例:1巻2号の場合 1(2)                                          |                     | にとい。<br>「公費」は教員のみ利用可です。                                                                    |
| ●出版年                                                            | : 2018                                                                             |                     | 送付方法                                                                                       |
| <ul> <li>ページ</li> </ul>                                         | : 457-461                                                                          |                     | 「普通郵便」を選択してください。「速達」                                                                       |
| •出版社                                                            |                                                                                    |                     | を選択しても対応できない場合があります                                                                        |
| •ISBN                                                           | :                                                                                  |                     | のでこ注意くたさい。                                                                                 |
| <ul> <li>利用者</li> </ul>                                         |                                                                                    |                     | 連絡元<br>日中連絡が取れる電話番号もしくはメール                                                                 |
| ~ 가지 가지 않고 ~~~~~~~~~~~~~~~~~~~~~~~~~~~~~~~~~~~                  |                                                                                    |                     | - アドレスを入力してください。                                                                           |
| ●支払区分<br>■受取館 (終考)                                              | - [私真まには种ி黄 】]<br>: 兵雄大                                                            |                     | 教職員は内線番号を入力してください。                                                                         |
| ■.※4%#6 (必須)<br>■送付方法 (必須)                                      | - 1882へ                                                                            |                     | 通信欄                                                                                        |
| ◎白黒/カラー (必須)                                                    | : <u>「□黒 ▼</u> 」                                                                   |                     | ▲ 科研費を使用する場合、科研研究費研究名                                                                      |
| ■連絡先(電話番号) (00%                                                 | i) :                                                                               |                     | を記入してください。領収書が必要な場合                                                                        |
| ●通信欄                                                            | : 360link                                                                          |                     | もここに記入してください。                                                                              |
| L                                                               | ※文献のホランコピンを奏望まス議会は「通信課いに「あうンコピン奏録いなり」。                                             | (ださい)               | <b>_</b> ]                                                                                 |
|                                                                 | ※スキャックション・マキュットを目的、「風目前」にカントコン・キュンピスクレン<br>※支払区分が科研費の場合は、「通信欄」に研究種目(基盤研究B、若手Bなど)の記 | Acton。<br>入をお願いします。 |                                                                                            |
| 確認に進む                                                           |                                                                                    |                     | 必要事項を人力後「確認に進む」をクリッ<br>クしてください。                                                            |

| 文献の複写体類                                                                                                    | 酒:確認                                                                                                    | 文献の複写依頼 確認画面                                                                               |
|----------------------------------------------------------------------------------------------------|----------------------------------------------------------------------------------------------------|--------------------------------------------------------------------------------------------|
| 入力 … 確認 … 完了                                                                                                    |                                                                                                    | 確認画面で変更がなければ「この内容で依頼」を                                                                     |
| <ul> <li>論文著者名</li> <li>論文名</li> <li>誌名(書名)</li> <li>巻号</li> <li>出版年</li> <li>ページ</li> <li>出版社</li> <li>ISSN</li> </ul>                                         | : 根来 宏光<br>:【生体リズムを基盤とした時間医薬科学の展開】体内時計と夜間頻励<br>: 医学のあゆみ<br>: 267(6)<br>: 2018<br>: 457-461<br>:<br>: 00392359                                      | クリックし、依頼が完了します。<br>変更がある場合は「修正」をクリックしますと前の<br>画面に戻ります。<br>完了と同時に学内メールに複写受付の確認メールが<br>届きます。 |
| <ul> <li>ISBN</li> <li>利用者</li> <li>メールアドレス</li> <li>支払区分</li> <li>受取館</li> <li>送付方法</li> <li>白黒/カラー</li> <li>連絡先(電話番号</li> <li>通信欄</li> <li>この内容で依頼</li> </ul> | :<br>看護 花子 (2018××××)<br>kango@s18.ncn.ac.jp<br>: 私費または科研費<br>: 看護大<br>: 普通郵便<br>: 白黒<br>·) : 090-123-4567<br>: 360link 領収証の発行をお願いします。<br>■正<br>単止 | またマイ ライ ノラリのトックハージでも、甲込状況<br>が確認できます。                                                      |

## ② マイライブラリから直接入力して申し込む方法

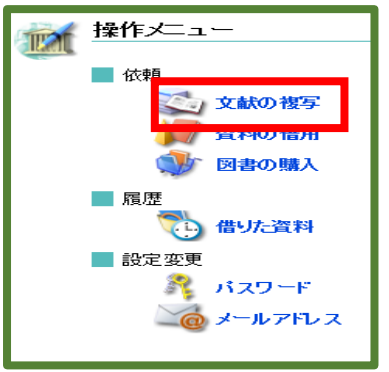

マイライブラリのトップページ〔操作メニュー〕→〔依頼〕→〔文献の複写〕を クリックしてください。

「文献の複写依頼 入力画面」(P5 参照)となります。

ここで書誌情報等必要事項を入力し、〔確認に進む〕をクリックしてください。

「文献の複写依頼:確認」画面で修正がなければ「この内容で依頼」をクリックし 依頼が完了します。

# 文献の受取りについて

文献が到着すると、学内メールでお知らせします。メール到着後1週間以内に受け取りに来てください。 私費の場合、文献と引き換えに料金を預かりますが、おつりの用意はありませんので丁度となるようご用意 ください。

科研を利用する場合は、毎月20日過ぎに当月1か月分の料金をまとめてメールでお知らせしますので、 図書館カウンターで立替払いをしてください。領収書を発行いたしますので後日、領収書を本学経理係へ 提出してください。